## Storno otvoritvene temeljnice in vnos nove

Zadnja sprememba 29/01/2025 9:00 am CET

Navodilo velja za primere, ko avtomatska temeljnica, ki jo program pripravi ob prehodu v novo leto ni pravilna oziroma popolna. Tako temeljnico kopiramo v storno in vnesemo novo otvoritveno temeljnico.

Na primer: podjetnik uporablja Minimax za izdajo računov že več let. Računovodski servis pa je uporabljal drug program. Z novim letom pa bo tudi računovodski servis pričel z uporabo programa Minimax in želi vnesti otvoritveno temeljnico z datumom 1.1..

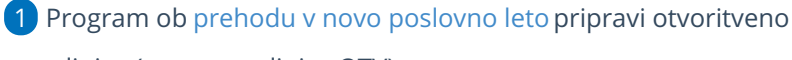

temeljnico (vrsta temeljnice OTV).

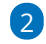

V meniju **Knjigovodstvo > Dvostavno knjigovodstvo** poiščemo otvoritveno temeljnico.

 Iskanje si lahko olajšamo s klikom na Napredno iskanje in se omejimo po vrsti temeljnice OTV - Otvoritev.

| Temeljnice        |                       |              |               |                 |         |     | ß | Û | Ľ |
|-------------------|-----------------------|--------------|---------------|-----------------|---------|-----|---|---|---|
| X Zapri DDV       | Bruto bilanca Knjižbo | e Dnevnik    | Kartica konta | Kartica stranke | Zbiri 🗸 | Več | ~ |   |   |
| + Nov Q           | 🕼 Osnovno iskanje 🦒   | Najdi Q      |               |                 |         |     |   |   |   |
| Vrsta temeljnice: | OTV - Otvoritev       | * ~          | ,             |                 |         |     |   |   |   |
| Datum:            | 01.01.2024 🖆 –        | 31.12.2024 🗎 |               |                 |         |     |   |   |   |
| Opis:             |                       |              |               |                 |         |     |   |   |   |
| Status:           |                       | ~            | ,             |                 |         |     |   |   |   |
|                   | Brez datuma za DDV    |              |               |                 |         |     |   |   |   |
|                   |                       |              | 1             |                 |         |     |   |   |   |
| Status 👃 Vrsta    | Datum Opis D          | VDV          |               |                 |         |     |   |   |   |
| Betriana OTV      | 1.1.2024 Obvoritov    |              |               |                 |         |     |   |   |   |

S klikom izberemo temeljnico in kliknemo Kopiraj v storno.

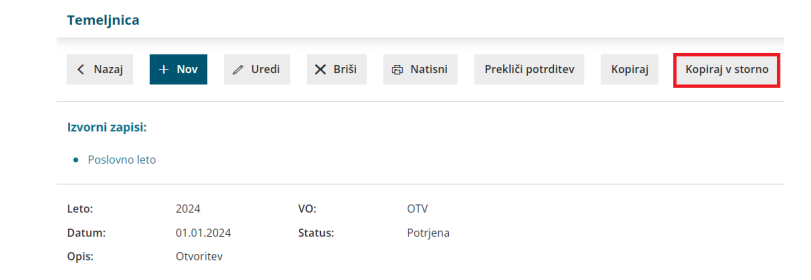

4 Program pripravi temeljnico z **negativnimi zneski knjižb** iz otvoritvene

temeljnice.

## minimax

```
S Kliknemo Potrdi.
Masovno zapremo odprte postavke. V meniju Poslovanje > Odprte
postavke izberemo zavihek Masovno zapiranje in izvedemo vse korake
masovnega zapiranja. Več o masovnem zapiranju odprtih postavk lahko
preberete tukaj.
Nazadnje vnesemo novo otvoritveno temeljnico:

V meniju Knjigovodstvo > Dvostavno knjigovodstvo kliknemo na
Nov.

Izberemo vrsto temeljnice OTV-Otvoritev in vnesemo
datum 01.01.20xx ter pričnemo z vnosom knjižb.
```

| Temeljnica          |                           |                     |            |                  |
|---------------------|---------------------------|---------------------|------------|------------------|
| 🗙 Opusti 🗎 Shr      | ani Potrdi Potrdi in nov  |                     |            |                  |
| Vrsta temeljnice: * | OTV - Otvoritev 🗶 🗸       | Datum temeljnice: * | 01.01.2024 |                  |
| Opis:               |                           |                     |            | ✓ Podatki za DDV |
| Knjižbe             |                           |                     |            |                  |
| Datum: *            | 01.01.2024 🖆 Opis:        |                     |            |                  |
| Konto: *            |                           |                     | × +        | Knjižbe          |
| Veza za plačilo:    |                           |                     |            |                  |
|                     |                           | Breme:              | Dobro:     |                  |
| V: *                | EUR 🗸                     | 0,00                | 0,00       |                  |
|                     | 🖺 Shrani knjižbo 🗙 Opusti |                     |            |                  |

Več o knjiženju otvoritvene temeljnice in ročnem knjiženju prometa preberite tukaj.